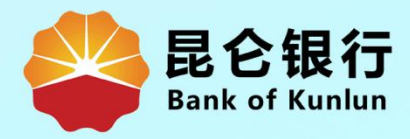

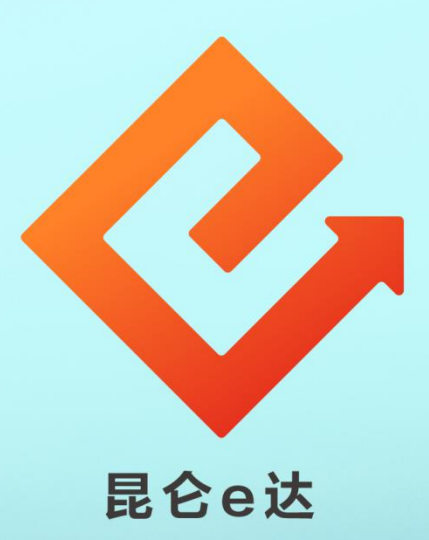

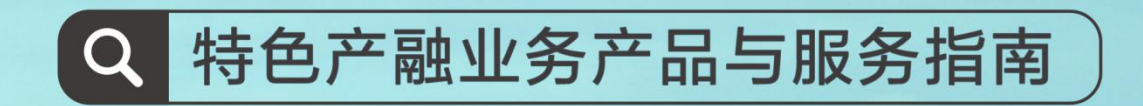

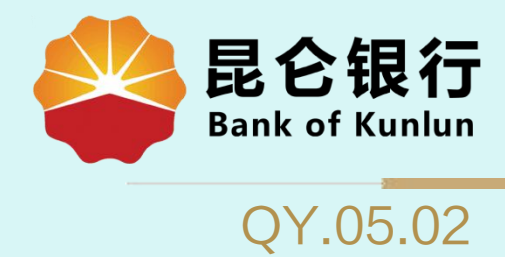

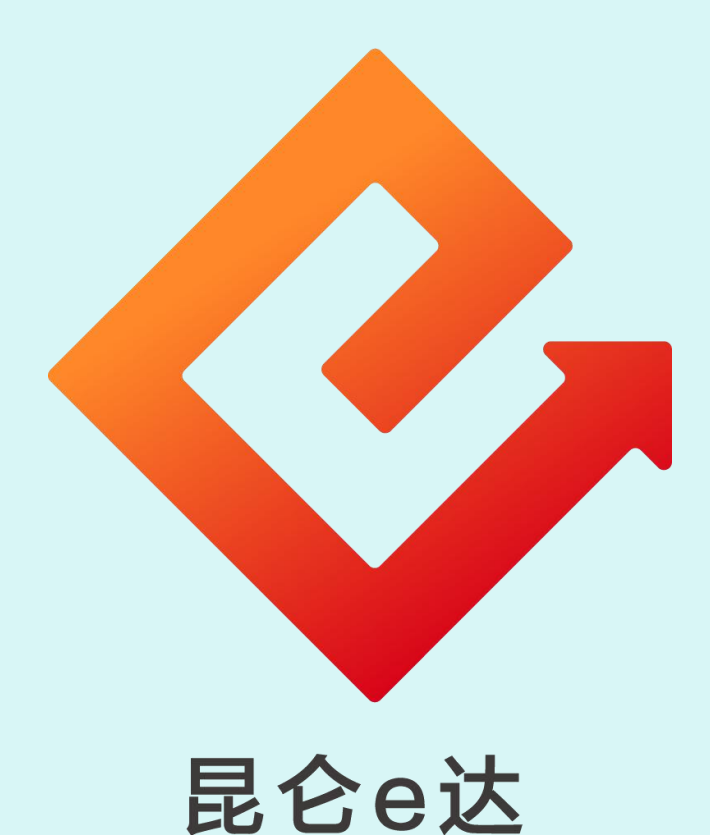

## RRFF

## ——企业网银银企对账操作

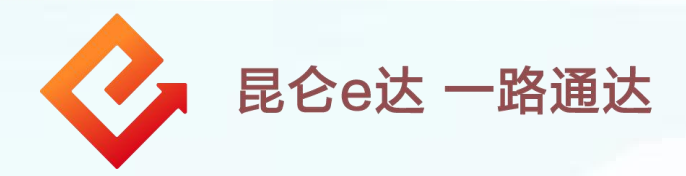

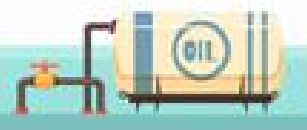

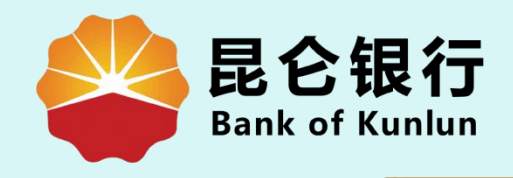

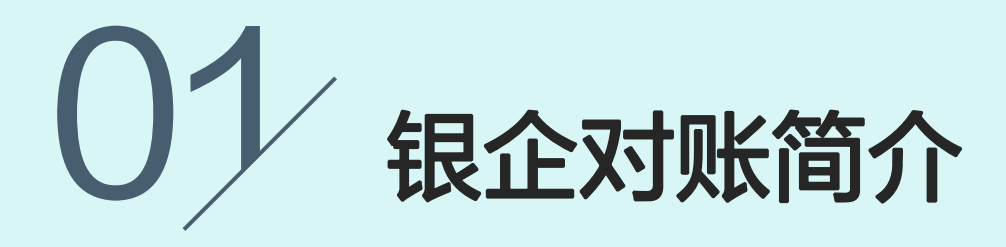

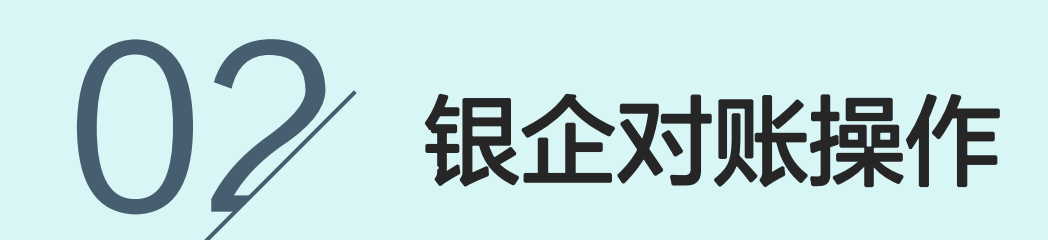

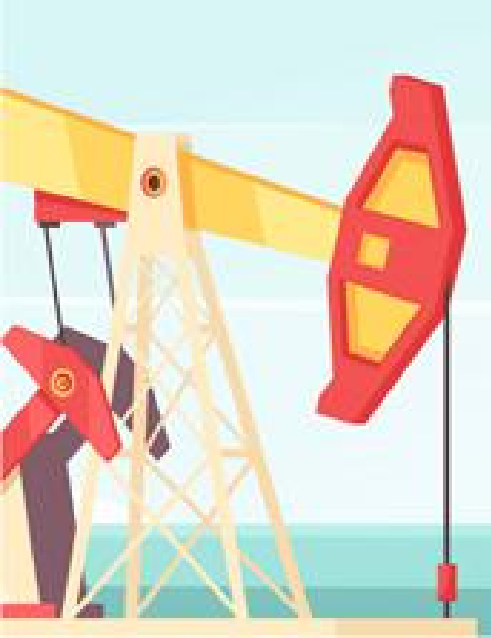

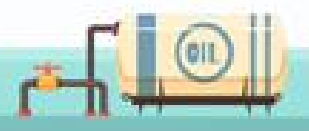

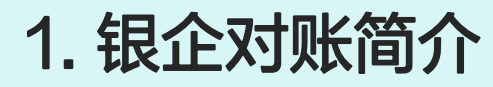

1.登录企业网银专业版,点击账户管理--银企对账,进入银 企对账页面。

2.选择账号、对账状态(未对账、已对账未相符)-点击 "查询"。

温馨提示:

①操作员<mark>未开通</mark>银企对账功能,页面提示点链接开通银企 对账。

②仅可对已开通对账功能的账户进行上个月对账,操作员 可以对余额进行对账调节。(跨度最大不可为**三个月**的记 录)

③若是没有对账单页面显示"此账号还未生成对账单,不 能查询余额信息"。

④可在柜面选择对账功能是否需要审核员审核,如选择需要,可到柜面设置审核流程。

| 门户网站<br>会会 昆仑银<br>Bank of Kun                 | 行<br>企业网上银行                                                                                                 | xxx → ,忽好!欢迎您登录企业网上银行 <b>:[退出登录]</b><br>上次登录时间:2015年5月20日 上次退出时间:2015年5月20日                                                          |     |
|-----------------------------------------------|----------------------------------------------------------------------------------------------------|----------------------------------------------------------------------------------------------------|-----|
| 資         账户管理           账户管理:            週時期 | 长账付款 现金管理 财务服务 指令审核<br>注册账户余额 交易明细查询 网银交易查询<br>等审核交易还有1笔 [查看]:您的最近一笔交易显尾号为XX<br>偏信息:每天开心(如果该同显的偏息与您预留的不一数时, | 理财服务 电子票据 票据池 中伊结算 短信即时通 商户管理 在线融资 :><br>贷款查询 支票信息查询 其他账户查询 退回交易查询 银公对服 B子回单<br>OX的账号支出XXXX元 [详情]<br>请立即停止交易,并尽快与我行客服电源4006696569联系) |     |
|                                               | <b>主服」」<br/>由服力使</b>                                                                                        | 银企对账                                                                                                    |     |
|                                               | 42C ある #89-57:                                                                                              | 账号: 2690<br>▼*<br>対账対値 2019<br>・ 年 12 ▼ 月<br>対账状表<br>未対账<br>- 未対账<br>- 上<br>2月<br>文書<br>- 注<br>- 月<br>- 一日的账。                        | 1   |
|                                               |                                                                                                    | ┍╾╢                                                                                                    | 011 |

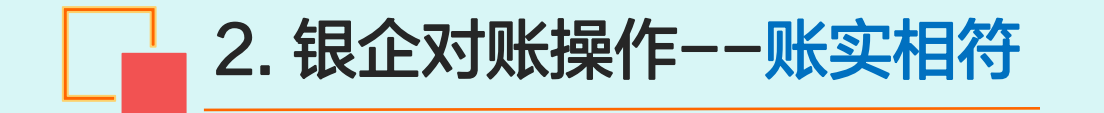

1.选择对账单编号-点击"对账"-确认信息无误后勾选 "相符"点击"确认"进入对账确认界面。

|           |                           | 账号:                                                                                                    | 269                                                                                                    |                                                                                                    | <u></u>                                                                                                    |                                                                                                    |                           |                                       |
|-----------|---------------------------|----------------------------------------------------------------------------------------------------|----------------------------------------------------------------------------------------------------|----------------------------------------------------------------------------------------------------|----------------------------------------------------------------------------------------------------|----------------------------------------------------------------------------------------------------|---------------------------|---------------------------------------|
|           |                           | 对账时间                                                                                                    | 2019                                                                                                    | ▼ 年                                                                                                    | 12 ▼ 月                                                                                                    |                                                                                                    |                           |                                       |
|           |                           | 对账状态:                                                                                                    | 未对账                                                                                                    | * ∗                                                                                                    |                                                                                                    |                                                                                                    |                           |                                       |
|           |                           |                                                                                                    | 查询                                                                                                    |                                                                                                    |                                                                                                    |                                                                                                    |                           |                                       |
|           |                           |                                                                                                    |                                                                                                    |                                                                                                    |                                                                                                    |                                                                                                    |                           |                                       |
|           | 对账单编号                     |                                                                                                    |                                                                                                    | 账号                                                                                                    |                                                                                                    |                                                                                                    | 操作                        |                                       |
|           | 0234324534XXXXXXXX        | 000000000                                                                                                    | 0234324534X                                                                                                    | *****                                                                                                    | xx                                                                                                    |                                                                                                    | 对账                        |                                       |
|           | 0234324534XXXXXXX         | 000000000                                                                                                    | 0234324534X                                                                                                    | ****                                                                                                    | xx                                                                                                    |                                                                                                    | 对账                        | -                                     |
| () .H #64 | -                         |                                                                                                    |                                                                                                    |                                                                                                    |                                                                                                    |                                                                                                    |                           |                                       |
|           | 電示<br>は本日之前的味 野认动と不日      | 的账。                                                                                                    |                                                                                                    |                                                                                                    |                                                                                                    |                                                                                                    |                           |                                       |
| - > 105   | 14/12_001300 80 WALL 171F | 4 2848 -                                                                                                    |                                                                                                    |                                                                                                    |                                                                                                    |                                                                                                    |                           |                                       |
|           |                           |                                                                                                    |                                                                                                    |                                                                                                    |                                                                                                    |                                                                                                    |                           |                                       |
|           |                           |                                                                                                    |                                                                                                    |                                                                                                    |                                                                                                    |                                                                                                    |                           |                                       |
|           | _                         |                                                                                                    |                                                                                                    |                                                                                                    |                                                                                                    |                                                                                                    |                           |                                       |
|           | Γ                         | 当前位置:账户管理 > 银企对                                                                                                    | 账 > 银企对账                                                                                                    |                                                                                                    |                                                                                                    |                                                                                                    |                           |                                       |
|           |                           | 当前位置:账户管理 > 银企对                                                                                                    | 账 > 银企对账                                                                                                    |                                                                                                    |                                                                                                    |                                                                                                    |                           |                                       |
|           | I                         | 当前位置:账户管理 > 银企对                                                                                                    | 账 > 银企对账<br>1 录入页面 >                                                                                                    | 2 确认信                                                                                                    | 息 〉                                                                                                    | 3 交易结                                                                                                    |                           |                                       |
|           |                           | 当前位置:账户管理 > 银企对                                                                                                    | 账 > 银企对账<br>1 录入页面 )                                                                                                    | 2 确认信                                                                                                    | 息 〉                                                                                                    | 3 交易街                                                                                                    | 吉果                        |                                       |
|           | I                         | 当前位置:账户管理 > 银企对                                                                                                    | 账 > 银企对账<br>1 录入页面 〉                                                                                                    | 2 确认信                                                                                                    | 息 〉                                                                                                    | 3 交易約                                                                                                    | 主果                        |                                       |
|           | I                         | 当前位置:账户管理 > 银企对                                                                                                    | 账 > 银企对账<br>① 录入页面<br>账号                                                                                                    | <ol> <li>2 确认信</li> <li>账户类型</li> </ol>                                                                                                    | 息                                                                                                    | 3 交易約<br>对账余额                                                                                              | 吉果<br>对账单月份               | niik                                  |
|           | I                         | 当前位置:账户管理 > 银企对<br>对账单编号<br>8888X000000                                                                                                    | 账 > 银企对账 ① 录入页面 账号 6210290199000XXXXXXXX                                                                                                    | <ol> <li>2 确认信</li> <li>账户类型</li> <li>一般符款账户</li> </ol>                                                                                                    | <ul> <li>息</li> <li>市种</li> <li>人民币</li> </ul>                                                                                                    | 3 交易约<br>对账余额<br>100,000.00                                                                                | 吉果<br>对账单月份<br>6月         | 1日行<br>(1日行)                          |
|           |                           | 当前位置:账户管理 > 银企对<br><sup>对账单编号</sup><br>8888XXXXXXX                                                                                                    | 账 > 银企对账 ① 录入页面 ) 账号 6210290199000XXXXXXX                                                                                                    | <ol> <li>2 确认信</li> <li>账户类型</li> <li>一般存款账户</li> </ol>                                                                                                    | <ul> <li>.     <li>.     <li>.     <li>.     <li>.     <li>.     <li>.     <li>.     <li>.     <li>.     <li>.     <li>.     <li>.     </li> <li>.     </li> <li>.      </li> <li>.      </li> </li></li></li></li></li></li></li></li></li></li></li></li></ul> | ③ 交易组<br>对账余额<br>100,000.00                                                                                | 告果<br>対账单月份<br>6月         | H符<br>同                               |
|           |                           | 当前位置:账户管理 > 银企对<br><sub>对账单编号</sub><br>8888XXXXXXX                                                                                                    | 账 > 银企对账<br>① 录入页面<br>账号<br>6210290199000XXXXXXX                                                                                                    | <ol> <li>2 确认信</li> <li>账户类型</li> <li>一般存款账户</li> </ol>                                                                                                    | <ul> <li>息</li> <li>币种</li> <li>人民币</li> </ul>                                                                                                    | 3 交易約<br>对账余额<br>100,000.00                                                                                | 吉東<br>対账单月份<br>6月         | ····································· |
|           |                           | 当前位置:账户管理 > 银企对<br><sub>对账单编号</sub><br>                                                                                                    | 账 > 银企对账<br>① 录入页面                                                                                                    | 2 确认信           账户类型           一般存款账户                                                                                                    | <ul> <li>息</li> <li>一</li> <li>一</li> <li>市种</li> <li>人民币</li> <li>返回</li> </ul>                                                                                                    | <ul> <li>3 交易相</li> <li>对账余额</li> <li>100,000.00</li> </ul>                                                | 5果<br>对账单月份<br>6月         | nelle<br>相符<br>〇                      |
|           |                           | 当前位置:账户管理>银企对                                                                                                    | 號 > 银企对账           ① 录入页面           账号           6210290199000XXXXXXXX                                                                                                    | <ol> <li>确认信</li> <li>账户英型</li> <li>一般存款账户</li> <li>认</li> </ol>                                                                                                    | <ul> <li>息</li> <li>一</li> <li>一</li> <li>市种</li> <li>人民币</li> <li>返回</li> </ul>                                                                                                    | <ul> <li>3 交易約</li> <li>对账余额</li> <li>100,000.00</li> </ul>                                                | 吉果<br>对账单月份<br>6月         | ····································· |
|           |                           | <ul> <li>当前位置:账户管理&gt;银企对</li> <li>対账单编号</li> <li>8888XXXXXXX</li> <li>●</li> <li>8888XXXXXXX</li> <li>●</li> <li>・ 点击 "相符" 后点击确</li> <li>・ 选择 "不符"时一行中</li> </ul> | 账 > 银企対账 ① 录入页面 》 最小页面 》 最小页面 》 最小页面 》 最小页面 》 最小页面 》 最小页面 》 最小页面 》 最小页面 》 最小页面 》 最小页面 》 最小页面 》 日本の一次 》 日本の一次 | <ul> <li>2 确认信</li> <li>账户类型</li> <li>一般存款账户</li> <li>认</li> <li><sup>1</sup></li> <li><sup>1</sup><!--</td--><td><ul> <li>志种</li> <li>人民币</li> </ul></td><td><ul> <li>③ 交易約</li> <li>对账余额</li> <li>100,000.00</li> </ul></td><td>告果<br/>对账单月份<br/>6月</td><td></td></li></ul> | <ul> <li>志种</li> <li>人民币</li> </ul>                                                                                                    | <ul> <li>③ 交易約</li> <li>对账余额</li> <li>100,000.00</li> </ul>                                                | 告果<br>对账单月份<br>6月         |                                       |
|           |                           | 当前位置:账户管理>银企对<br>万球単编号<br>8888XXXXXXX<br>● 品書 "相符"后点击确<br>+ 选择"不符"时一行中                                                                                             | 默 > 银企对账 ① 京八页面 账号 6210290199000XXXXXXX 定完成对账,着不符,请点击"不符"进行 只能填写一种未记账方式的日期和全额。                                                                                                    | 2 确认信       账户类型       一般存款账户       以                                                                                                    | <ul> <li></li></ul>                                                                                                    | <ul> <li>③ 交易約</li> <li>双账余额</li> <li>100,000.00</li> </ul>                                                | 吉果<br>对账单月份<br>6月         | ····································· |
|           |                           | 当前位置:账户管理>银企对<br>对账单编号<br>8888XXXXXXX<br>● 温馨提示<br>- 点击"相符"后点击确<br>- 法择"不符"时一行中                                                                                    | 数 > 銀企対账           ① 京八页面           第           6210290199000XXXXXXX           定完成対態,着不符,请点击"不符"进行           実施填写一种未记账方式的日期和全额。                                                                                                    | 2     确认信       账户类型       一般存款账户                                                                                                    | <ul> <li>息</li> <li>一</li> <li>一</li> <li>市</li> <li>人民币</li> <li></li> <li>返回</li> </ul>                                                                                                    | <ul> <li>3 交易約</li> <li>对账余额</li> <li>100,000.00</li> </ul>                                                | 吉果<br>对账单月份<br>6月         |                                       |
|           |                           | 当前位置:账户管理>银企对<br>万账单编号<br>8888XXXXXXX<br>● 温馨提示<br>→ 点击"相符"后点击确<br>→ 选择"不符"时一行中                                                                                    | 数 > 银企対账 ① 永八页面 》 第号 6210290199000XXXXXXX 定完成对账,若不符,请点击"不符"进行 只能填写一种未记账方式的日期和全额。                                                                                                    | 2     确认信       账户类型       一般存款账户                                                                                                    | <ul> <li>息</li> <li>一</li> <li>一</li> <li>市种</li> <li>人民币</li> <li>返回</li> </ul>                                                                                                    | <ul> <li>③ 交易的</li> <li>对账余额</li> <li>100,000.00</li> </ul>                                                | 吉果<br>对账单月份<br>6月         |                                       |
|           |                           | 当前位置:账户管理>银企对                                                                                                    | 版 > 根企対账           ① 京八页面           第           6210290199000XXXXXXX           定完成対態,若不符,请点击"不符"进行           只能填写一种未记账方式的日期和全额。                                                                                                    | 2 确认信       账户英型       一般存款账户                                                                                                    |                                                                                                    | <ul> <li>3 交易約</li> <li>23 交易約</li> <li>23 次易約</li> <li>24 次のののののののののののののののののののののののののののののののののののの</li></ul> | 吉 <b>東</b><br>対账单月份<br>6月 | ····································· |
| •         |                           | 当前位置:账户管理>银企对                                                                                                    | 数 > 根企対账           ① 交入页面           第           6210290199000XXXXXXX           定完成功账,若不符,请点击"不符"进行           只能填写一种未记账方式的日期和全额。                                                                                                    | 2     确认信       账户类型       一般存款账户                                                                                                    | <ul> <li>息</li> <li>一</li> <li>一</li> <li>市</li> <li>人民市</li> <li></li> <li>返回</li> </ul>                                                                                                    | <ul> <li>③ 交易約</li> <li>对账余额</li> <li>100,000.00</li> </ul>                                                | 吉果<br>対账单月份<br>6月         |                                       |
|           |                           | 当前位置:账户管理>银企对<br>万殊单编号<br>8888XXXXXXX<br>● 温馨提示<br>→ 点击 *(昭帝* 馬点击确<br>→ 送择 **不符**时一行中                                                                              | 数 > 银企対账 ① 永八页面 第号 6210290199000XXXXXXX 第号 6210290199000XXXXXXX 第号 6210290199000XXXXXXX 第号 6210290199000XXXXXXX 第号 6210290199000XXXXXXX 第号 6210290199000XXXXXXX 第号 6210290199000XXXXXXX 第号 6210290199000XXXXXXX 第号 6210290199000XXXXXXX 第号 6210290199000XXXXXXX 第号 6210290199000XXXXXXX 第号 6210290199000XXXXXXX 第号 6210290199000XXXXXXX 第 第号 6210290199000XXXXXXX 第 第号 6210290199000XXXXXXX 第 第                                                                                                    | 2 确认信       账户类型       一般存款账户       认                                                                                                    | <ul> <li>息</li> <li>一</li> <li>一</li> <li>市种</li> <li>人民币</li> <li>返回</li> </ul>                                                                                                    | ③ 交易約<br>对账余额<br>100,000.00                                                                                | 吉果<br>対账单月份<br>6月         |                                       |
|           |                           | 当前位置:账户管理>银企对<br>万理单编号<br>8888XXXXXXX ● 温馨提示<br>+ 点击"相符"后点击确<br>+ 选择"不符"时一行中                                                                                       | 版 > 根企対账           ① 京八页面           第号           6210290199000XXXXXXXX           年完成対態,若不符,请点击"不符"进行           定完成対態,若不符,请点击"不符"进行                                                                                                    | 2     确认信       账户英型       一般存款账户                                                                                                    | 記<br>市种<br>人民币                                                                                                    | <ul> <li>③ 交易約</li> <li>对账余额</li> <li>100,000,00</li> </ul>                                                | 吉東<br>対账单月份<br>6月         | ■<br>相符<br>●                          |

Ŧ

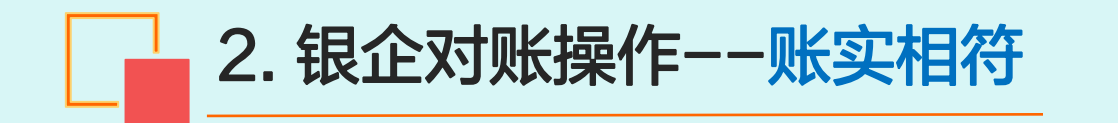

| •                                   | 录入信息 〉 2 确认信息 〉 3 交易结                                                                                                    | 果    |
|-------------------------------------|----------------------------------------------------------------------------------------------------|------|
|                                     | 对账单编号: 8888XXXXXXX                                                                                                    |      |
| 個々対配協調                              | 账户类型:一般存款账户                                                                                                    |      |
| TKLE AJ KN 199 6A                   | 币种:人民币                                                                                                    |      |
|                                     | 対账余额: 100,000.00元                                                                                                    |      |
|                                     | 刘账单月饭:0月                                                                                                    |      |
|                                     |                                                                                                    |      |
|                                     | 确认 返回                                                                                                    |      |
|                                     |                                                                                                    |      |
|                                     |                                                                                                    |      |
|                                     |                                                                                                    |      |
|                                     |                                                                                                    |      |
| 位置:账户管理 > 银企对账 > 银企对                |                                                                                                    |      |
| 位置:账户管理 > 银企对账 > 银企对                |                                                                                                    |      |
| 位置:账户管理 > 银企对账 > 银企对                |                                                                                                    |      |
| 位置:账户管理 > 银企对账 > 银企对                | 歌     2     确认信息     3     交易结け                                                                                                    | ₹    |
| 位置:账户管理 > 银企对账 > 银企对                | 歌                                                                                                    | <br> |
| 位置:账户管理 > 银企对账 > 银企对                | 歌     2     确认信息     3     交易结!       取扱流水号:     000001280638                                                                                                    |      |
| 位置:账户管理 > 银企对账 > 银企对                | 武人信息 2 確认信息 3 交易结果     「     「     「     「     「     「     「     「     「     「     「     「     」     「     」     「     」     「     」     「     」     「     」     」     」     」     」     」     」     」     」     」     」     」     」     」     」     」     」     」     」     」     」     」     」     」     」     」     」     」     」     」     」     」     」     」     」     」     」     」     」     」     」     」     」     」     」     」     」     」     」     」     」     」     」     」     」     」     」     」     」     」     」     」     」     」     」     」     」     」     」     」     」     」     」     」     」     」     」     」     」     」     」     」     」     」     」     」     」     」     』     』     』     』     』     』     』     』     』     』     』     』     』     』     』     』     』     』     』     』     』     』     』     』     』     』     』     』     』     』     』     』     』     』     』     』     』      』     』      』      』      』      』      』      』      』      』      』      』      』      』      』      』      』      』      』      』      』      』      』      』      』      』      』      』      』      』      』      』      』      』      』      』      』      』      』      』      』      』      』      』      』      』      』      』      』      』      』      』      』      』      』      』      』      』      』      』      』      』      』      』      』      』      』      』      』      』      』      』      』      』      』      』      』      』      』      』      』      』      』      』      』      』      』      』      』      』      』      』      』      』      』      』      』      』      』      』      』      』      』      』      』      』      』      』      』      』      』      』      』      』      』      』      』      』      』      』      』      』      』      』      』      』      』      』      』      』      』      』      』      』      』      』      』      』      』      』      』      』      』      』      』      』      』      』      』      』      』      』      』      』      』      』      』      』      』      』      』      』 | ₹    |
| 位置:账户管理 > 银企对账 > 银企对                |                                                                                                    |      |
| 位置:账户管理 > 银企对账 > 银企对<br>使<br>交易处理成功 | 武     武      武      武       武       武         武                                                                                                    | ₹    |
| 位置:账户管理 > 银企对账 > 银企对<br>使<br>交易处理成功 |                                                                                                    |      |
| 位置:账户管理 > 银企对账 > 银企对<br>反易处理成功      | 武     武      武      武       、      武       武       武        武          、          武                                                                                                    | *    |

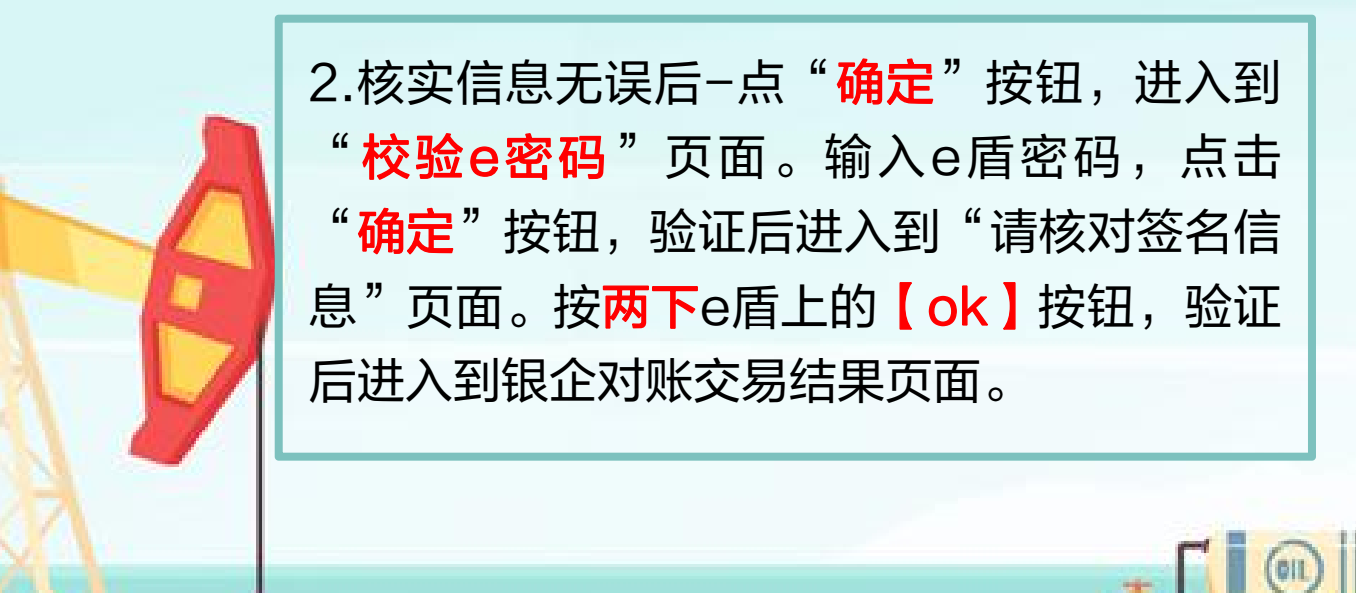

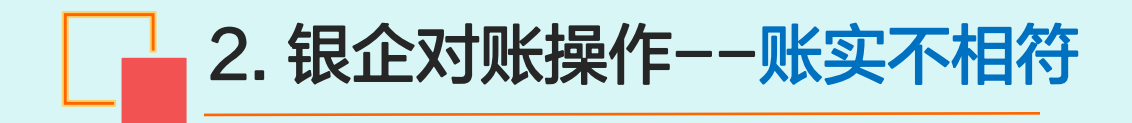

|                                                                                                    | 账号: 2                                                                                                    |                                                                      |                                                                                                    | •*                                                                                          |                            |                                          |                                |
|----------------------------------------------------------------------------------------------------|----------------------------------------------------------------------------------------------------|----------------------------------------------------------------------|----------------------------------------------------------------------------------------------------|---------------------------------------------------------------------------------------------|----------------------------|------------------------------------------|--------------------------------|
|                                                                                                    | 对账时间 20                                                                                                    | 19                                                                   |                                                                                                    | ▼ 年 12 ▼ 月                                                                                  |                            |                                          |                                |
|                                                                                                    | 对账状态: 未                                                                                                    | 对账                                                                   |                                                                                                    | •*                                                                                          |                            |                                          |                                |
|                                                                                                    |                                                                                                    |                                                                      |                                                                                                    |                                                                                             |                            |                                          |                                |
|                                                                                                    |                                                                                                    | 查询                                                                   |                                                                                                    |                                                                                             |                            |                                          |                                |
|                                                                                                    |                                                                                                    |                                                                      |                                                                                                    |                                                                                             |                            |                                          |                                |
| 爽                                                                                                    | J账单编号                                                                                                    |                                                                      | 账号                                                                                                    |                                                                                             |                            | 操作                                       |                                |
| 0234324534                                                                                                    | 000000000000000000000000000000000000000                                                                                                    | 0234324                                                              | 1534XXXXXXX                                                                                                    | xxxxxxxx                                                                                    |                            | 对账                                       |                                |
|                                                                                                    |                                                                                                    |                                                                      |                                                                                                    | 10101010                                                                                    |                            | - 154                                    |                                |
| 0224224524<br>: 账户管理 > 银企对                                                                                                    | 账 > 银企对账<br>1 录入页面 〉                                                                                                    | 2 确认信!                                                               |                                                                                                    | 3 交易组                                                                                       | 5果                         |                                          |                                |
| 0224224524                                                                                                    | 账 > 银企对账 ① 录入页面 >                                                                                                    | 2 确认信                                                                | E2.////////////////////////////////////                                                                                                    | 3 交易約                                                                                       | 課                          | STATE STATE                              | A44                            |
| 0224224524<br>: 账户管理 > 银企对!<br><sup>对账单编号</sup>                                                                                                    | 账 > 银企对账 ① 录入页面 > 账号                                                                                                    | 2 确认信<br>账户类型                                                        | 息 〉                                                                                                    | 3 交易结<br>对账余额                                                                               | 5果<br>对账单月份                | virine<br>又<br>相符                        | Au<br>不符                       |
| 0024224534<br>: 账户管理 > 银企对<br><sup>对账单编号</sup><br>8888XXXXXXX                                                                                                    | 账 > 银企对账       ① 录入页面     >       账号     6210290199000XXXXXXXX                                                                                                    | 2     确认信!       账户类型       一股存款账户                                   | 息                                                                                                    | 3 交易約<br>对账余额<br>100,000.00                                                                 | 5果<br>対账单月份<br>6月          | 37mm<br>和符<br>①                          | ∧↓<br>不称<br>●                  |
| 3. 1000000000000000000000000000000000000                                                                                                    | 账 > 银企对账       ① 录入页面       账号       6210290199000XXXXXXXX                                                                                                    | 2 确认信!<br>账户类型<br>一般存款账户                                             | <ul> <li>高</li> <li>市种     <li>人民币     </li> </li></ul>                                                                                                    | 3 交易结<br>对账余额<br>100,000.00                                                                 | 5果<br>对账单月份<br>6月          | 37mm<br>27<br>相符<br>①                    | **<br>不?<br>●                  |
| 0024224524<br>: 账户管理 > 银企对<br>: 账户管理 > 银企对<br>:<br>:<br>:<br>:<br>:<br>:<br>:<br>:<br>:<br>:<br>:<br>:<br>:                                                                                                    | 账 > 银企对账       ① 录入页面       》       账号       6210290199000XXXXXXX                                                                                                    | 2     确认信       账户类型       一般存款账户                                    | 市种<br>人民币                                                                                                    | 3 交易約<br>对账余额<br>100,000.00                                                                 | 5果<br>对账单月份<br>6月          | xmme<br>相符<br>の<br>損<br>が<br>り<br>り<br>り | <del>へ、</del><br>不卒<br>●<br>■作 |
| 0224224524<br>: 账户管理 > 银企对<br>: 账户管理 > 银<br>: 账户管理 > 银<br>:<br>:<br>:<br>:<br>:<br>:<br>:<br>:<br>:<br>:                                                                                                    | 张 > 観企対账     ①     录入页面     》     》     、     、     、     、     、     、     、     、     、     、     、     、     、     、     、     、     、     、     、     、     、     、     、     、     、     、     、     、     、     、     、     、     、     、     、     、     、     、     、     、     、     、     、     、     、     、     、     、     、     、     、     、     、     、     、     、     、     、     、     、     、     、     、     、     、     、     、     、     、     、     、     、     、     、     、     、     、     、     、     、     、     、     、     、     、     、     、     、     、     、     、     、     、     、     、     、     、     、     、     、     、     、     、     、     、     、     、     、     、     、     、     、     、     、     、     、     、     、     、     、     、     、     、     、     、     、     、     、     、     、     、     、     、     、     、     、     、     、     、     、     、     、     、     、     、     、     、     、     、     、     、     、     、     、     、     、     、     、     、     、     、     、     、     、     、     、     、     、     、     、     、     、     、     、     、     、     、     、     、     、     、     、     、     、     、     、     、     、     、     、     、     、     、     、     、     、     、     、     、     、     、     、     、     、     、     、     、     、     、     、     、     、     、     、     、     、     、     、     、     、     、     、     、     、     、     、     、     、     、     、     、     、     、     、     、     、     、     、     、     、     、     、     、     、     、     、     、     、     、     、     、     、     、     、     、     、     、     、     、     、     、     、     、     、     、     、     、     、     、     、     、     、     、     、     、     、     、     、     、     、     、     、     、     、     、     、     、     、     、     、     、     、     、     、     、     、     、     、     、     、     、     、     、     、     、     、     、     、     、     、     、     、     、     、     、     、     、     、     、     、     、     、     、     、     、     、     、     、     、     、     、     、     、 | 2     确认信       账户类型       一般存款账户       客户账面余额       页     日期        | <ul> <li>市种</li> <li>人民币</li> <li>借方发生製</li> </ul>                                                                                                    | <ul> <li>3 交易約</li> <li>対账余额</li> <li>100,000.00</li> <li>3记账银行未记账</li> <li>页 日期</li> </ul> | 5果<br>対账单月份<br>6月<br>貸方发生额 |                                          | か<br>不?<br>・<br>●<br>単作        |
| · 账户管理 > 银企对!         · 账户管理 > 银企对!         · 观账单编号         · 8888xxxxxxx         银行账面余额         · 日期         借方2                                                                                                    | 账 > 银企对账       ① 录入页面                6210290199000XXXXXXX                                                                                                    | 2     确认信却       账户类型       一般存款账户       客户账面余额       页              | <ul> <li>市种</li> <li>人民币</li> <li>イレント</li> </ul>                                                                                                    | <ul> <li>③ 交易約</li> <li>对账余额</li> <li>100,000.00</li> <li>3记账银行未记账</li> <li>页 日期</li> </ul> | 5果<br>対账单月份<br>6月          | 3<br>相符<br>の<br>道                        |                                |
| の2242245244           : 账户管理 > 银企对!           38383           銀行账面余額           1日期           借方2                                                                                                    | 低 > 银企对账   低 > 银企对账                                                                                                    | 2     确认信!       账户类型       一股存款账户       客户账面余额       页              | <ul> <li>市种</li> <li>人民市</li> <li>客户E</li> <li>借方发生類</li> </ul>                                                                                                    | 3 交易約         对账余额         100,000.00         33记账银行未记账         页         日期                | 5果<br>対账单月份<br>6月<br>贷方发生额 | ス<br>相符<br>の<br>引                        | ☆<br>不常<br>●<br>■<br>■<br>■    |
| Image: symplement of the symplement of the symplemen | 账 > 银企对账       ① 录入页面       》       6210290199000XXXXXXX       銀行已记账客户未记账       送生额<                                                                                                    | 2     确认信却       账户类型       一般存款账户       客户账面余额       日期       置加明细行 | <ul> <li>市种</li> <li>人民币</li> <li>イレント</li> <li>イレント</li> <li></li></ul> | 3 交易約         対账余额         100,000.00         33:20账银行未记账         页         日期              | 5果<br>対账单月份<br>6月<br>贷方发生额 | 又           相符           ●           当   | ▲<br>不?<br>●<br>■<br>【除        |

▶ 选择"不符"时一行中只能填写一种未记账方式的日期和金额。

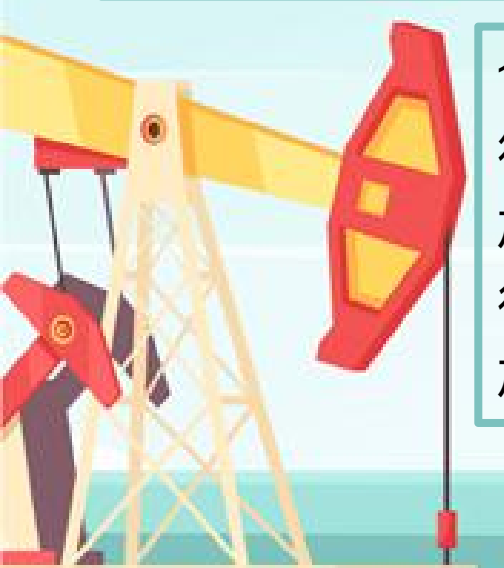

1.选择账号-点击"**对账**"-确认信息如账实不 符时勾选"**不符**"-列显出增加记录按钮,增 加对账不符的记录信息-点击"**确认**"。(一 行只能填写一种未记账方式的日期和金额,增 加记录最多不能超出当前月的最后一天)

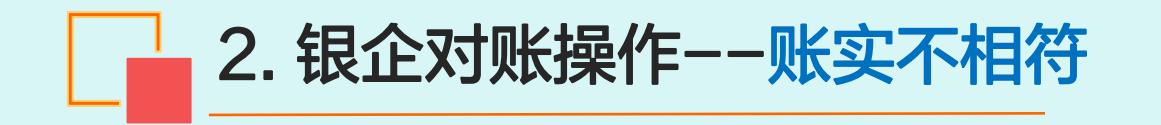

|                                     | 1 录入信息 〉 2 3                                                                    | 角认信息 > 3 ろ                                                                                                    | ∑易结果 |
|-------------------------------------|---------------------------------------------------------------------------------|----------------------------------------------------------------------------------------------------|------|
| ≫银企对账确认                             | 对账单编号: 88883<br>对账账号: 62102<br>账户类型: 一般存<br>币种: 人民币<br>对账余额: 100,0<br>对账单月份: 6月 | XXXXXXX<br>290199000XXXXXXX<br>款账户<br>5<br>000.00元                                                              |      |
|                                     | 确认                                                                              | 返回                                                                                                    |      |
|                                     |                                                                                 |                                                                                                    |      |
| 立置:账户管理 > 银企对账 > 银企对                | 账                                                                               |                                                                                                    |      |
| 过置:账户管理 > 银企对账 > 银企对                | ₩ 2 @                                                                           | 敵ノ信息 〉 3 交                                                                                                    | 易结果  |
| 过置:账户管理 > 银企对账 > 银企对                | WK<br>1 录入信息 2 ₫<br>网银流水号<br>对账单编号<br>对账单编号<br>对账账号:                            | ¥认信息 〉 3 ゑ<br>: 000001280638<br>: 12342343245324                                                                | 易结果  |
| 立置:账户管理 > 银企对账 > 银企对<br>使 不良你细成功    | 1 录入信息 2 章<br>网银流水号<br>对账单编号<br>对账户类型:                                          | <ul> <li>新认信息</li> <li>3 交</li> <li>: 000001280638</li> <li>: 12342343245324</li> <li>基本存款账户</li> </ul>         | 易结果  |
| 立置:账户管理 > 银企对账 > 银企对<br>使<br>交易处理成功 | ★ 2 ● ● ● ● ● ● ● ● ● ● ● ● ● ● ● ● ● ●                                         | <ul> <li>●认信息</li> <li>③ 交</li> <li>: 000001280638</li> <li>: 12342343245324</li> <li>基本存款账户<br/>人民币</li> </ul> | 易结果  |

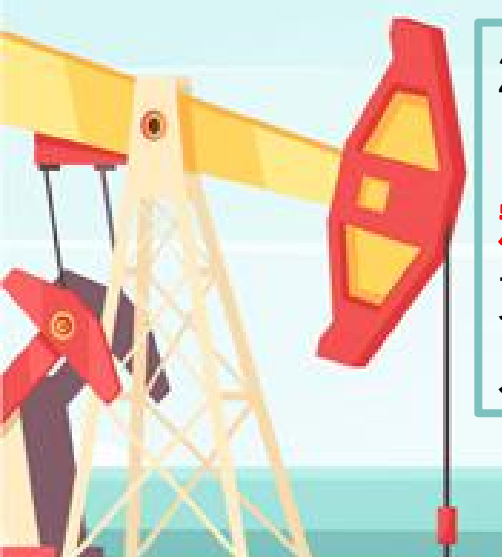

2.核实信息无误后-点"确定"按钮,进入到 "校验e密码"页面。输入e盾密码,点击"确 定"按钮,验证后进入到"请核对签名信息" 页面。按两下e盾上的【ok】按钮,验证后进 入到银企对账交易结果页面。

OIL

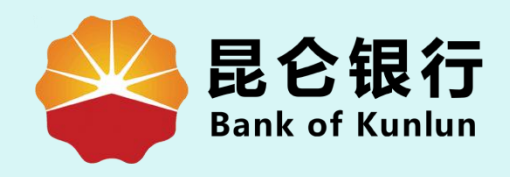

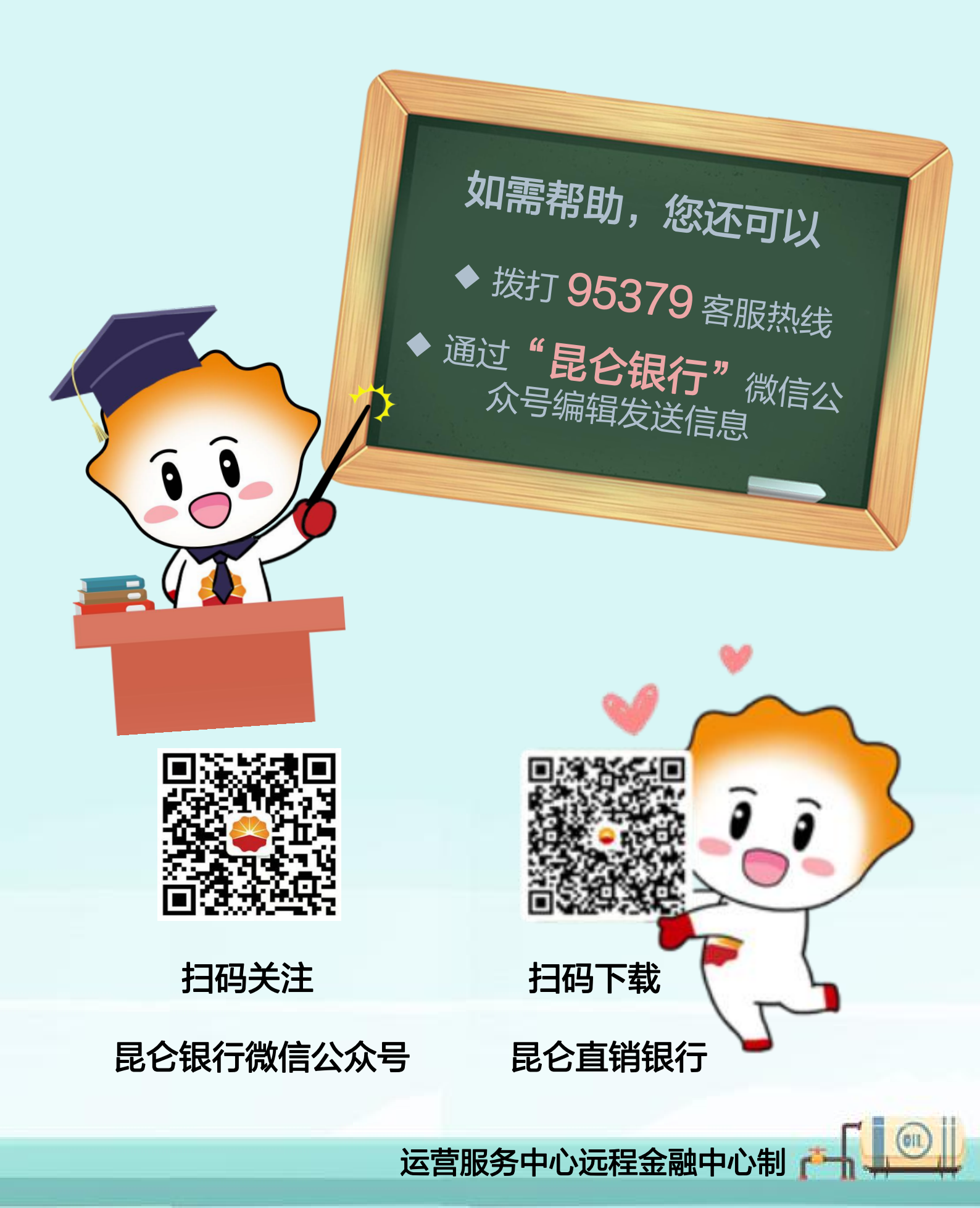